This symbol represents a handy tip or further information.

This document details the steps to re-submit your application if it has been returned by the *College Research Ethics Committee.* 

### 1. Logging In

Open Chrome, Internet Explorer or Firefox and log in to the system through the *Business Systems* front door page - <u>https://frontdoor.spa.gla.ac.uk/login/</u>using your GUID and password.

This page is also accessible from the *MyGlasgow* portal/Business Systems.

| Universi<br>of Glasgo | <sup>ty</sup> Business Systems                                                                                                    |
|-----------------------|----------------------------------------------------------------------------------------------------|
| Register Here<br>Help | IT Services<br>Business Systems Web Front Door<br>Please enter your username and password* below and then click on the Login button. |
|                       | Usemame<br>Password<br>Login                                                                                                    |

#### Click on Research Ethics System

| Univ<br>of Gl | asgow Business Systems                                                                                                    |
|---------------|----------------------------------------------------------------------------------------------------|
| Logout        | IT Services                                                                                                    |
|               | Application List for       (logged in as gustaff)         Welcome to the IT Services Web Applications facility. Below is a list of the services available to you - simply click on the relevant link. |
|               | BIOnline 🕤                                                                                                    |
|               | Electronic Document and Records Management (EDRMS)                                                                                                    |
|               | HR - Payroll Reporting Tool                                                                                                    |
|               | HR/Payroll System                                                                                                    |

## 2. Committee Changes: Notifications

You will receive an email from the system notifying you that your ethics application requires changes. It will look similar to the one below

|                                                                                               | Research Ethics Applicat                                                                          | tion Returned - [ Staff Re-                       | Submission: Committee Requi                         | ire Changes ] - [200120009                  | ] - Message (HTM           |
|-----------------------------------------------------------------------------------------------|---------------------------------------------------------------------------------------------------|---------------------------------------------------|-----------------------------------------------------|---------------------------------------------|----------------------------|
| Message                                                                                       |                                                                                                   |                                                   |                                                     |                                             | e                          |
| Reply Reply Forward<br>to All<br>Respond                                                      | Delete Move to Create Other<br>Folder * Rule Actions *<br>Actions                                 | Block Not Junk<br>Sender Junk E-mail              | Categorize Follow Mark as<br>Up + Unread<br>Options | A Find<br>→ Related ~<br>→ Select ~<br>Find |                            |
| From: edrms@glasg<br>To: Sara Somervi<br>Cc:<br>Subject: Research Eth<br>The following resear | jow.ac.uk<br>ille<br>nics Application Returned - [ Staff Re-<br>rch ethics application requires i | Submission: Committee Re<br>revision and re-submi | quire Changes ] - [200120009]<br>SSION:             |                                             | Sent: Thu 14/02/2013 15:36 |
| Task                                                                                          | Resubmission                                                                                      |                                                   |                                                     |                                             |                            |
| Project Title                                                                                 | Staff Re-Submission: Comm                                                                         | nittee Require Change                             | s                                                   |                                             |                            |
| Application Numb                                                                              | er 200120009                                                                                      |                                                   |                                                     |                                             |                            |
| Committee                                                                                     | College of Medical Veterina                                                                       | ry and Life Sciences                              |                                                     |                                             |                            |
| Please log in to the                                                                          | Research Ethics System to revi                                                                    | iew this application an                           | d make any chan <mark>g</mark> es as re             | equired in the <b>Resubr</b>                | nission Document           |
| This is an automated If you need addition                                                     | d message. Please do not reply<br>al help, please contact your eth                                | to this email.<br>hics administrator or vi        | sit the IT Services helpde                          | esk.                                        |                            |

To view a list of your applications that require action, click on the My Tasks menu item

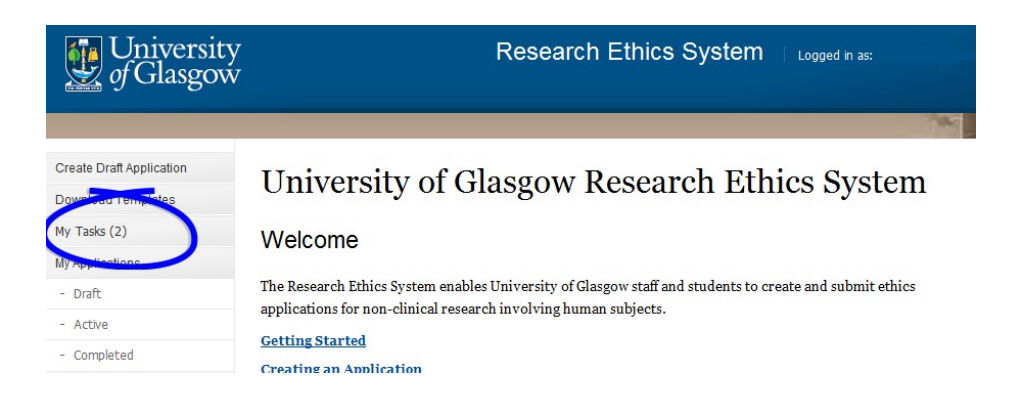

The **My Tasks** screen opens displaying the application that requires action, the Task will be displayed as *Resubmission*.

# My Tasks

:

These are your tasks awaiting action.

Click on the Application Number to view the application details and documents.

| Task         | Application No. | Title                                             | Committee                                          | Received Date |
|--------------|-----------------|---------------------------------------------------|----------------------------------------------------|---------------|
| Resubmission | 200120009       | Staff Re-Submission: Committee<br>Require Changes | College of Medical Veterinary and<br>Life Sciences | 14/02/2013    |

Click on the **Application Number** to view the full application details (as shown above).

A copy of your documents which were initially submitted to the committee are listed on the *Previous Submission Documents* tab.

| Project Title: S                                                                                                    | taff Re-Submission: Comm                                                                                 | nttee Require Changes                   |               |                               |                |
|----------------------------------------------------------------------------------------------------|----------------------------------------------------------------------------------------------------|-----------------------------------------|---------------|-------------------------------|----------------|
| oplication No: 2                                                                                                    | 001 20009                                                                                                |                                         | Status:       | Chang                         | es Required    |
| ommttee: C                                                                                                    | ollege of Medical Ville                                                                                  | a sciences                              | PI            | Mrs S                         | ara Somerville |
| Current Submission Docu                                                                                                    | meiris Previous Sub                                                                                      | mission Documents (1)                   | )             |                               |                |
| Resubmitting an Appli<br>indicating how you have a<br>Application Form and S<br>Add documents in support<br>form can be uploaded. | cation: Before short<br>addressed the feedback,<br>Supporting Documents<br>it of this ethics application | n below by clicking <i>Add L</i>        | nust edit the | e Resubmissio<br>ease note on | n Document     |
| Document Type                                                                                                    | Action 🕐                                                                                                 | Document Name                           | Modified      | By.                           | Modified       |
| <ul> <li>Application Form</li> </ul>                                                                                              | -Select Actor 😒                                                                                          | Research Ethics<br>Application Form.doc | x Mrs Sara    | Somerville                    | 14/02/2013     |
| CV.                                                                                                    | -Select Action                                                                                           | CV Researcher1.doc                      | Mrs Sara      | Somerville                    | 14/02/2013     |
|                                                                                                    | Add Document                                                                                             |                                         |               |                               |                |
| Participant Information                                                                                                    | Add Document                                                                                             |                                         |               |                               |                |
| Plan for Children                                                                                                    | Add Document                                                                                             |                                         |               |                               |                |
| Consent Form                                                                                                    | Add Document                                                                                             |                                         |               |                               |                |
| Resubmission Document                                                                                                    | -Select Action                                                                                           | Resubmission<br>Document.do.cx          |               |                               | 14/02/2013     |
| Supporting Document                                                                                                    | Add Document                                                                                             |                                         |               |                               |                |
| All Documents for 200120                                                                                                    | 9009                                                                                                    |                                         |               |                               |                |
| Comments Documents                                                                                                    |                                                                                                    |                                         |               |                               |                |
| Document Type                                                                                                    | Action                                                                                                   | Document Name                           | Addition By   | Modered                       | Option         |
| Collated Comments                                                                                                    | -Select Action 🗵                                                                                         | Major Changes<br>Required.dock          |               | 14/02/2013                    | 3              |
|                                                                                                    | - Select an Optx                                                                                         | on —                                    |               | 1×1                           | Salur          |

To view the changes required by the ethics committee go to the *Comments Documents* box at the bottom of the screen. Click on the **Action** drop down list to the right of the *Collated Comments* Document Type and choose **Download**.

| Document Type 🎯   | Action          | Document Name | Modified By | Modified   | Option |
|-------------------|-----------------|---------------|-------------|------------|--------|
| Collated Comments | -Select Action- | ⊻ minor       |             | 04/07/2013 | ľ.     |
|                   | -Select Action- | changes.docx  |             |            |        |
|                   | Download        |               |             |            |        |

If an error message/warning is displayed when you try to download a document this may mean that pop-ups are disabled on your machine, please enable pop-ups/allow downloads.

If the document seems to have 'disappeared' after you have enabled pop-ups and downloaded your document, please choose **Download** again from the **Action** drop down list, your document should now open in Word etc.

### 3. Edit Application Documents

The committee may have requested that you make changes to the documents in your application.

Copies of the documents from your original application are displayed on the *Current Submission Documents* tab to enable you to edit these if necessary and re-submit.

**Make changes to an existing document:** to edit an existing document click on the **Action** drop down list to the right of the document you wish to change and choose **Download** (as illustrated below).

| Current Submission Docun                                                     | nents Previous Submi       | ission Documents (1)      |                                |                    |
|------------------------------------------------------------------------------|----------------------------|---------------------------|--------------------------------|--------------------|
| Application Form and Su<br>Add documents in support<br>form can be uploaded. | of this ethics application | below by clicking Add Dod | <i>cument</i> . Please note on | ly ONE Applicatior |
| Document Type 🕝                                                              | Action 😨                   | Document Name             | Modified By                    | Modified           |
| * Application Form                                                           | -Select Action-            | Application Form.docx     | Ms Susan MacMillan             | 13/05/2013         |
| cv                                                                           | -Select Action-            | CV.docx                   | Ms Susan MacMillan             | 13/05/2013         |
|                                                                              | Upload Changes             |                           |                                |                    |

In Internet Explorer a *File Download* pop-up box opens, click on **Save** to save this document outside of the system in order to make your changes.

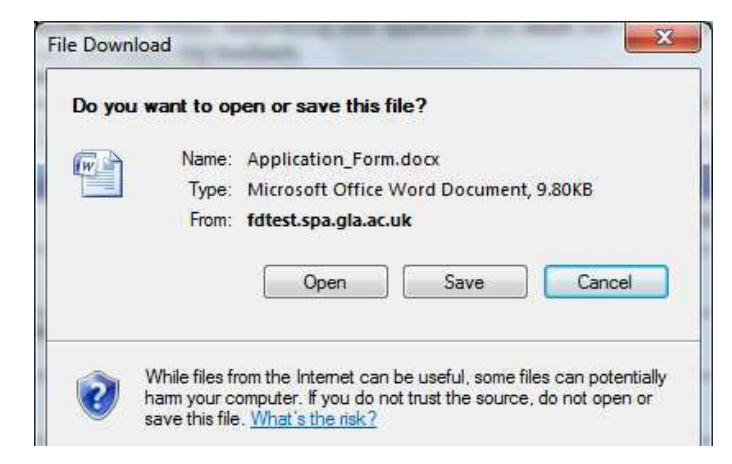

Once you have made changes to the document, save it locally and close it, then click on the **Action** drop down list to the right of the document you wish to replace and choose **Upload Changes**.

| Application Form and S<br>add documents in support<br>form can be uploaded. | t of this ethics applicatio | n below by clicking Add Do | <i>cument</i> . Please note | only ONE Applicati |
|-----------------------------------------------------------------------------|-----------------------------|----------------------------|-----------------------------|--------------------|
| Document Type 😨                                                             | Action 😨                    | Document Name              | Modified By                 | Modified           |
| * Application Form                                                          | Select Action               | Application Form.docx      | Test Student                | 15/03/2013         |
| ev.                                                                         | -Select Action-             | Cutana dant dana           | Test Children               | 15/03/2012         |
|                                                                             | D                           | CV Researcher1.00Cx        | Test Student                | 15/03/2013         |
|                                                                             | Upload Changes              |                            |                             |                    |
| Participant Information                                                     | Delete                      | 1                          |                             |                    |

A pop-up box is displayed entitled *Select a Document for upload to the Application*. Click on the **Browse** button to locate your document and select it then click on **Upload**.

| Decument Tune (2 | Select a Document for upload to the Applic | cation 🗵                |
|------------------|--------------------------------------------|-------------------------|
| Application Form | Attach document                            | Browse<br>Upload Cancel |
|                  |                                            |                         |

**Do not add documents** to provide the changes requested by the committee to the **existing** documents, these should be edited as described below and changes uploaded.

**Replace a document**: to overwrite an existing document, click on the **Action** drop down list to the right of the document you wish to replace and choose **Upload Changes**.

**Add a document**: to add documents to this application click on the **Add Document** button to the right of the Document Type you wish to add. In Internet Explorer a *Select Document for upload* pop up box opens. Click on the **Browse** button to the right of the *Attach Document* text box. A *Choose File to Upload* pop up box opens in Internet Explorer. Once you have located the document, click on it and click on **Open.** Then click on the **Upload** button.

You can add more than one document of each type, apart from the Application Form. Each document you add is saved to the application on upload - you may exit the system and return to the application as many times as required.

Once you have completed your changes **you must edit the** *Resubmission Document* indicating how you have addressed the committee's feedback.

## 4. Edit a Resubmission Document

A copy of the *Collated Comments* document has been placed in with the Application Documents and re-named the *Resubmission Document*.

Click on the **Action** drop down list to the right of the *Resubmission Document* and choose **Download**.

In Internet Explorer a **File Download** pop-up box opens asking if you wish to **Open**, **Save** or **Cancel**. Click on **Open** to edit the document and fill in the relevant sections explaining how you have addressed the comments that the committee have made about your application.

| Current Submission Docum                                                                                                    | nents Previous Submi                                                                                   | ssion Documents (1)                                                  |                          |                                 |
|----------------------------------------------------------------------------------------------------|----------------------------------------------------------------------------------------------------|----------------------------------------------------------------------|--------------------------|---------------------------------|
| Resubmitting an Applica<br>indicating how you have ad<br>Application Form and Su<br>Add documents in support<br>form can be uploaded. | tion: Before resubmitting<br>dressed the feedback.<br>pporting Documents<br>of this ethics application | g your application you <b>mu</b><br>below by clicking <i>Add Doc</i> | st edit the Resubmission | n Document<br>y ONE Application |
| Document Type 📀                                                                                                    | Action 😨                                                                                               | Document Name                                                        | Modified By              | Modified                        |
| * Application Form                                                                                                    | -Select Action-                                                                                        | Application Form.docx                                                | Ms Susan MacMillan       | 03/07/2013                      |
| cv                                                                                                    | Add Document                                                                                           |                                                                      |                          |                                 |
| Participant Information                                                                                                    | Add Document                                                                                           |                                                                      |                          |                                 |
| Plan for Children                                                                                                    | Add Document                                                                                           |                                                                      |                          |                                 |
| Consent Form                                                                                                    | Add Document                                                                                           |                                                                      |                          |                                 |
| Resubmission Document                                                                                                    | -Select Action-                                                                                        | Resubmission<br>Document.docx                                        |                          | 04/07/2013                      |
| Supporting Document                                                                                                    | Download                                                                                               |                                                                      |                          |                                 |
| All Documents for 2001200                                                                                                    | 5 Upload Changes                                                                                       |                                                                      |                          |                                 |

Once you have finished editing this document choose **Save As** and save your document to your desktop or local drive etc. and close it.

To upload the document you have edited click on the **Action** drop down list beside *Resubmission Document* and choose **Upload Changes**.

| Resubmission Document     | -Select Action-    | Resubmission  | 04/07/2013 |
|---------------------------|--------------------|---------------|------------|
|                           | -Select Action-    | Document.docx |            |
| Supporting Document       |                    |               |            |
|                           | Dettimoau          |               |            |
| All Documents for 2001200 | 🗧 Upload Changes 🔵 |               |            |
| 711 DOCUMENCO TOT 2001200 |                    |               |            |

A pop-up box is displayed entitled *Select a Document for upload to the Application*. Click on the **Browse** button to locate your document and select it then click on **Upload**.

|                  |                | sticktoble.com |
|------------------|----------------|----------------|
| Application Form | ttach document | Browse         |
| u.               |                | Upload Cancel  |

After uploading the edited *Resubmission Document* click on the drop down list at the bottom of the screen to the right of the **Task: Resubmission**. The list displays the following recommendations:

- Resubmit Application
- Withdraw Application

| Comments Documents |      |                         |      |  |   |   |        |
|--------------------|------|-------------------------|------|--|---|---|--------|
| Document Type 📀    | Acti | Calact an Ontic         |      |  | o | d | Option |
| Collated Comments  | -S   | -S Resubmit Application |      |  |   |   |        |
|                    |      | Withdraw Applica        | tion |  |   |   |        |
| Task: Resubmission |      | Select an Optio         | n    |  | ~ |   | Submit |

Once a selection has been made the **Submit** button becomes active, click on it. A message is displayed indicating that you have successfully resubmitted your application, click on **OK** to the message and you are returned to the Home screen.

You can track the progress of your application through the *My Applications/Active* menu item.

The Resubmission task will remain in your task box until you have uploaded an edited *Resubmission Document* and submitted your application. If you do not edit the *Resubmission Document* you will not be able to resubmit this application.

## 5. Help and Support

If you have any queries or questions about the system please contact your college research ethics administrator (these details are on each of the college ethics web pages accessible from the system through the **College Ethics Committees** menu item).

or

Submit a support call via the IT Services Helpdesk page -

http://www.gla.ac.uk/services/it/helpdesk/

Login using your GUID and Password

- Click on submit a new request
- Choose Problem Category: Business Systems
- Then choose Research Ethics System

End